# Scholarship Application Process

A Guide for Students

## The Process:

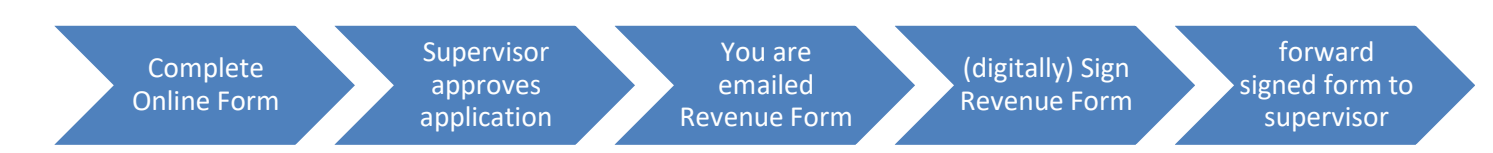

#### **Important Points to Note:**

- ! The submission of correctly completed forms is the 7<sup>th</sup> of each month for payments in that month, except for December when the deadline is 1<sup>st</sup> December due to the earlier scheduled Scholarship pay run.
- ! Incomplete / incorrect forms will not be processed and will result in a delay or non-payment.
- ! Contact Your College Office / Supervisor with any queries regarding your scholarship process.
- ! Payment Dates are available here
- ! System generated emails may be tagged as spam, check your junk mail folder.

## Instructions for Students:

1. Complete and Submit Online Scholarship Form:

| NUI Galway<br>OÉ Gaillimh        | Scholarship Form                                             |                                          |
|----------------------------------|--------------------------------------------------------------|------------------------------------------|
| ID Information                   |                                                              |                                          |
| Visiting Student?:               | No 🔻                                                         |                                          |
| PPS Number:                      | 8837473H                                                     |                                          |
| NUIG Student ID:                 | 09188344                                                     |                                          |
| Personal Details                 |                                                              |                                          |
| First Name:                      | loe                                                          | Valid NUIG email address is required     |
| Surname:                         | Bloggs                                                       |                                          |
| EMail Address:                   | ine bloggs1@gmail.com                                        |                                          |
| Postal Address:                  | 10 The City                                                  |                                          |
|                                  | Galway                                                       |                                          |
| Previous Scholarshin Recipient?: | Yes Y                                                        |                                          |
| Scholarshin Payslin Number:      | 422022                                                       |                                          |
| Internal University Address:     | C/O College Of Engineering                                   |                                          |
|                                  | NUI Galway                                                   | Take particular care in filling in your  |
|                                  |                                                              | correct bank details                     |
| Course Details                   |                                                              | correct bank details                     |
| Summer Student?:                 | No 🔻                                                         |                                          |
| College:                         | Engineering •                                                |                                          |
| Course Year:                     | 1st Year 🔻                                                   |                                          |
| Course Type:                     | Masters T                                                    |                                          |
| FULL TIME Course Title:          | DERI [Engineering] (MAppSc)                                  |                                          |
| Course Summary:                  | Information Technology                                       |                                          |
|                                  |                                                              | Click Submit to complete and click ok on |
| Budget Holder Name:              | Many Smith                                                   | chek Subinit to complete and chek ok on  |
| Budget nolder EMail:             | many smith@nuinalway.ia Consult Supervisor/College Office fi | the next popup box to confirm. When      |
|                                  | mary.smith@hugaiway.te                                       | approved, you will be emailed the        |
| Bank Details                     |                                                              | Revenue Declaration Form to sign         |
| Bank Name & Address:             | Bank of Ireland, Eyre Square, Galway                         |                                          |
| BIC:                             | BOIIIE2XXX                                                   |                                          |
| IBAN:                            | IEBO 1546 6546 8787 9879 7987 9879 7987 87                   |                                          |
|                                  | Submit                                                       |                                          |

2. When your Supervisor approves the form, you will receive a Revenue Declaration Form. This must be digitally signed and emailed to your supervisor.

How to Digitally Sign the Revenue Form

Open the document with Adobe Reader X (available free to download here).

Click on the 'Sign' button on the top right of the screen, or click the 'Open Sign Page' button.

|       |                             |                   |                                    |   | ×                 |
|-------|-----------------------------|-------------------|------------------------------------|---|-------------------|
| . 1 / | 1 📄 🕕 75% 🕶 🗎               | چ                 | 5   🛃                              |   | ools Sign Comment |
|       |                             |                   |                                    |   | 🔐 Opensign Pane   |
|       |                             |                   |                                    |   |                   |
|       | Budş<br>1. Personal Details | get Holder Sch    | olarship Declaration Form          |   |                   |
|       | Student First Name          | Jane              |                                    |   |                   |
|       | Student Surname             | Smith             |                                    | _ |                   |
|       | Address                     | 3 Lake View, At   | hlone, Co Westmeath                |   |                   |
|       | PPS No.                     | 4260414Q          |                                    |   |                   |
|       | 2. More Details             |                   |                                    |   |                   |
|       | Student ID Number           | 10100222          |                                    |   |                   |
|       | Payslip number              |                   |                                    |   |                   |
|       | Internal Payslip Address    | College Office, ( | College of Engineering, NUI Galway |   |                   |
|       | Student Email Address       | patricia.fahv@n   | uidalwav.ie                        |   |                   |
|       |                             |                   |                                    |   |                   |
|       | I Need to Sign              |                   |                                    |   |                   |
| •     | Fill & Sign                 |                   |                                    |   |                   |
|       | IT Add Text                 |                   |                                    |   |                   |
|       | 🛵 Place Signature           | $\overline{}$     |                                    |   |                   |
|       | Signed. Proceed to Send     | •                 | Click 'Place Signature'            |   |                   |

Powered by Adobe EchoSign

Get Others to Sign

If you have already created a signature, the signature will be attached to the cursor and you just click to place it on the signature line.

| lace Signature                        |               |
|---------------------------------------|---------------|
| Choose a signature option: 👔          |               |
| Type my signature                     |               |
| Type my signature                     |               |
| Use a webcam                          |               |
| Draw my signature                     |               |
| Use an image                          |               |
| Review Your Signature:                |               |
|                                       |               |
|                                       |               |
|                                       |               |
|                                       |               |
|                                       |               |
|                                       |               |
|                                       |               |
|                                       |               |
|                                       |               |
|                                       |               |
|                                       |               |
|                                       |               |
|                                       |               |
|                                       |               |
|                                       |               |
|                                       |               |
|                                       |               |
| Change Signature Style (Style 1 of 3) |               |
|                                       |               |
|                                       | Accept Cancel |

You have various options to create your signature.

The RAO office will accept signatures created with these options:

- Use the mouse to draw your signature with the 'Draw my signature' option;
- Use a webcam to take a picture of an existing handwritten signature; (You will need a working webcam to use this facility)
- You can upload a jpeg of a signature with the 'Use an Image' option

Click on 'Draw my signature'

Then use the cursor to create the signature

Click 'Accept' to save the signature.

This signature will then be available to the user every time they log in and want to sign a document.

| Place Signature                                                                             | ×               |
|---------------------------------------------------------------------------------------------|-----------------|
| Choose a signature option:<br>Draw my signature<br>(New: Use webcam for signature creation) |                 |
| Draw Your Signature:                                                                        | Clear Signature |
| Joe Blogg                                                                                   |                 |
|                                                                                             | Accept Cancel   |

(It is possible to have different signatures depending on who has logged in i.e. if different staff use the same PC.)

| Brief summary of course/research<br>undertaken | Wind Energy Systems |
|------------------------------------------------|---------------------|
| Hours of attendance                            | Full Time           |

#### 3. Scholarship Details

| Name & Address of Sponsor                         | Health Research Board, 73 Lower Baggot Street, Dublin 2. |  |
|---------------------------------------------------|----------------------------------------------------------|--|
| Amount Of Scholarship                             | €1,770.00                                                |  |
| Period, with dates, of duration of<br>scholarship | FROM 03/06/2013 TO 26/07/2013                            |  |

#### 4. Declaration

I declare that -

- I am in receipt of full-time instruction at an educational establishment;
- · the object of the scholarship is the promotion of my education rather than the promotion of research throu
- · there is no element of service (directly or indirectly) between the sponsor and I or between the colleges/ur
- · the scholarship does not arise from an office or employment (directly or indirectly) with the sponsor or with
- all the particulars in this form are correct to the best of my knowledge and belief.

| Signed: |            | Falsa the |   | Date |
|---------|------------|-----------|---|------|
|         | Jane Smith |           | 1 |      |

NOTE: It is an offence to make a false declaration for the purposes of obtaining a tax exer

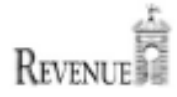

| ^ | ▼ I Need to Sign                                   |         |
|---|----------------------------------------------------|---------|
|   | Fill & Sign                                        | Click ' |
|   | $] {f T}$ Add Text                                 |         |
|   | 🚣 Place Signature 👻                                |         |
|   | Signed. Proceed to Send  Powered by Adobe EcheFign |         |
|   | ► Get Others to Sign                               |         |

Click 'Signed. Proceed to Send'

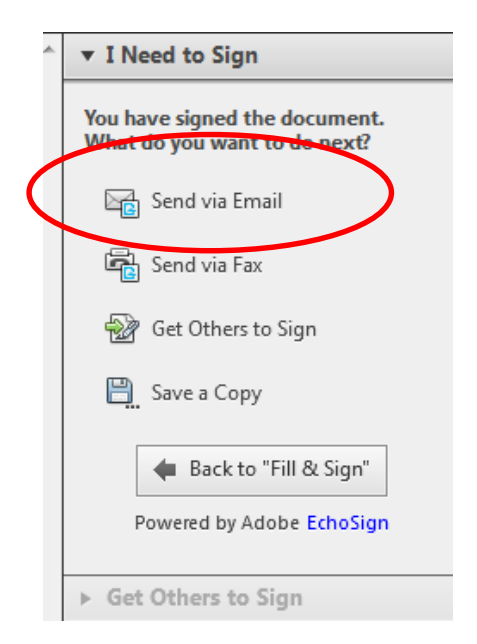

### Click 'Send via Email'

Document will be uploaded to your Echosign account, and you will then fill in the following online form to get the form delivered to the budget holder.

| Send Sign                       | ed Document                                                               |   |   | Enter the budget ho                          |
|---------------------------------|---------------------------------------------------------------------------|---|---|----------------------------------------------|
| Your<br>Email:                  | joebloggs@nuigalway.ie                                                    | 0 |   | email address in the<br>recipient email addr |
| Recipient<br>Fax # or<br>Email: | mybudgetholder@nuigalway.je                                               | 0 |   | box;                                         |
| Document                        | Please enter a fax number including country code (e.g. +1888xxxxxxx)      |   |   | Optional:                                    |
| Message:                        | Dear Budget Holder, Please find attached my signed declaration form Joe   | 0 |   | Document<br>Name; Message                    |
| Schola                          | urship_Declaration_Form_For_JoeBloggs_201401281                           |   | C | lick ' <mark>Deliver</mark> '                |
| Opidad Compie                   | te.                                                                       |   |   |                                              |
| I have read an                  | Id agree to the Econopian <u>Terms of Use</u> and <u>Privacy Policy</u> . |   |   | Email and declarat                           |
|                                 |                                                                           |   |   | doc will be sent to                          |